## W4GSO D-Star User Registration - Updated 9 Dec 2011 by AJ4TF

D-Star user registration is completed in two parts by the registrant. Part 2 of the registration cannot be completed until approval of Part 1 by a GARA D-Star Administrator. After completion of Part 1 and receipt of an Administrator's approval, the GARA D-Star repeater is open to users for local use. User Registration Part 2 must be completed for Gateway access.

## **User Registration Part 1**

View the W4GSO D-Plus Dashboard at <u>https://w4gso.dstargateway.org</u> or find the D-Star Registration link on the GARA home page, <u>http://www.w4gso.org</u> This is currently found by clicking on the D-Star logo.

| DPLUS Dashboard – Mozilla Firefox |                                                                                            |                                                                            |               |                        |                 | ×        |  |
|-----------------------------------|--------------------------------------------------------------------------------------------|----------------------------------------------------------------------------|---------------|------------------------|-----------------|----------|--|
| File Edit Viev                    | v Hi <u>s</u> tory <u>B</u> o                                                              | ookmarks <u>l</u> ools <u>H</u> elp                                        |               |                        |                 | ~        |  |
|                                   | lstargatoway                                                                               |                                                                            | ( 05 A - 5    | ver en la ver          | oogle           |          |  |
| DPLU                              | S Dash                                                                                     | iboard   Gatewa                                                            | iy Stat       | us and C               | ontrol          |          |  |
| Registratio                       | Linke                                                                                      | d Gateways /<br>Module Link<br>A unlir<br>B unlir<br>C unlir<br>Remote Use | Refle         | ectors                 | rrsion 2.2g     |          |  |
|                                   | Callsign                                                                                   | User Message                                                               | Last TX<br>on | Туре                   |                 |          |  |
| Last Heard                        |                                                                                            |                                                                            |               |                        |                 |          |  |
|                                   | Callsign                                                                                   | User Message                                                               | Last TX<br>on | Time                   |                 |          |  |
|                                   | <t4at< td=""><td></td><td>в</td><td>2011/12/09<br/>19:30:26</td><td></td><td></td></t4at<> |                                                                            | в             | 2011/12/09<br>19:30:26 |                 |          |  |
| Status as of 2011/12/09 23:26:29  |                                                                                            |                                                                            |               |                        |                 |          |  |
|                                   |                                                                                            |                                                                            |               |                        |                 |          |  |
| ×                                 |                                                                                            |                                                                            | <u>GMT/L</u>  | ITC: Sat 04:26         | ा High Point: F | ri 23:26 |  |

To access the registration page, go to: <u>https://w4gso.dstargateway.org/Dstar.do</u> or click on "Registration" at the left of the orange menu bar.

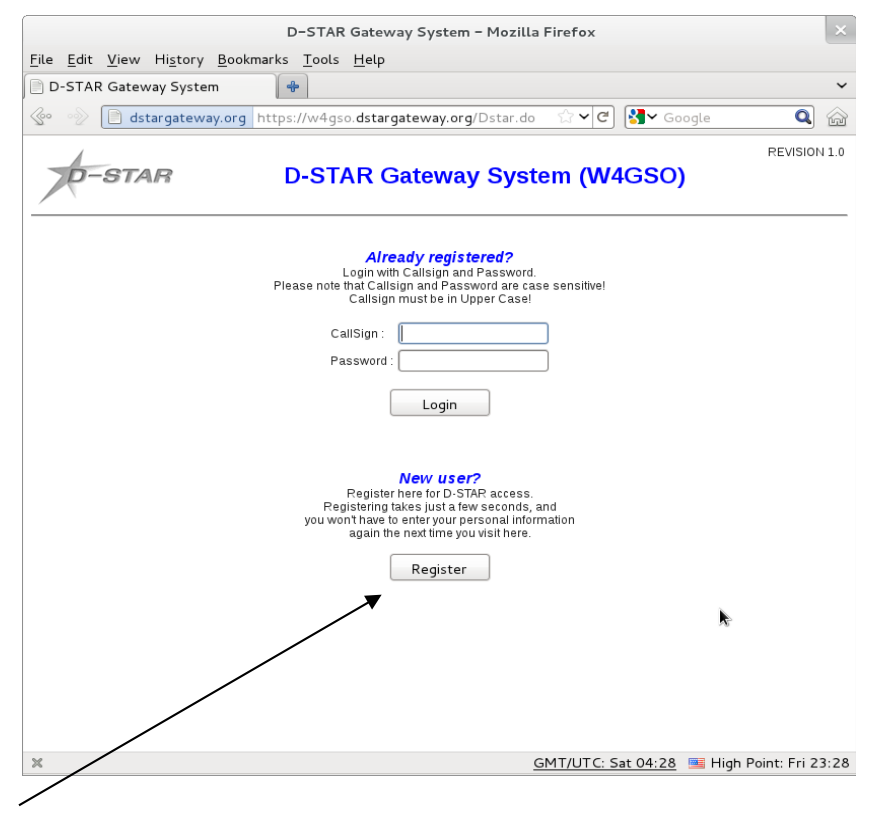

If you are a new user, and have not registered on any other D-Star repeaters, click on "Register" at the bottom of the registration page.

*IMPORTANT NOTE:* You only have to register one time in the D-Star system. Entering more than one registration can cause problems. If you don't know if you are registered on another repeater, you can check by going to this link and entering your UPPERCASE call sign: <u>http://query.ki4swy.org/</u>

Once you click the "Register" button, the Part 1 Registration Screen is displayed.

| D-STAR Gateway System - Mozilla Firefox                                                                                                    | ×   |  |  |  |  |  |  |
|----------------------------------------------------------------------------------------------------|-----|--|--|--|--|--|--|
| <u>F</u> ile <u>E</u> dit <u>V</u> iew Hi <u>s</u> tory <u>B</u> ookmarks <u>T</u> ools <u>H</u> elp                                                                                                    |     |  |  |  |  |  |  |
| 📄 D-STAR Gateway System 🛛 🔶                                                                                                    | ~   |  |  |  |  |  |  |
| 😵 🛞 📄 dstargateway.org https://w4gso.dstargateway.org/TopMenu.d ☆ ♥ Ĉ 🕅 🚱 Google 🛛                                                                                                    | 1 🖓 |  |  |  |  |  |  |
| D-STAR Gateway System (W4GSO)                                                                                                    |     |  |  |  |  |  |  |
| The agreement document                                                                                                    |     |  |  |  |  |  |  |
| By registering on the W4GSO D-Star gateway you agree to the following rules:<br>1) You must have a valid USA amateur radio license.<br>2) You agree to operate in accordance with all current FCC rules and<br>regulations.<br>3) Any abuse of this privilege will result in my registration being revoked.<br>Do you agree?<br>YES: ○ NO: ● |     |  |  |  |  |  |  |
| Enter your personal information!                                                                                                    |     |  |  |  |  |  |  |
| CallSign : Equal to or less than 7 characters.                                                                                                    |     |  |  |  |  |  |  |
| Name :                                                                                                    |     |  |  |  |  |  |  |
| E-mail : Make sure you use a valid e-mail address.                                                                                                    |     |  |  |  |  |  |  |
| Password : 8 to 16 characters.                                                                                                    |     |  |  |  |  |  |  |
| Password confirm :                                                                                                    |     |  |  |  |  |  |  |
| OK Cancel                                                                                                    |     |  |  |  |  |  |  |
|                                                                                                    |     |  |  |  |  |  |  |

Read the agreement document and click "YES" to agree, then enter your CallSign (important: all in uppercase!), name, a valid E-mail address that we can contact you with, and a password that you'll remember. Click OK, confirm that you are ready to submit, and you will see a confirmation that your registration is submitted and that you will be notified after Administrator approval. After you receive notification of approval you can proceed with part 2 of the user registration.

## **User Registration Part 2**

After you receive confirmation of approval from the Administrator, go back to the W4GSO Registration page <u>https://w4gso.dstargateway.org/Dstar.do</u>

This time, login with your UPPERCASE callsign and chosen password from Part 1. You should see your callsign and name in the list of users (you might have to use the scroll bar to find it).

| <u>File Edit View His</u> tory                                                                                                    | Bookmarks                             | ools <u>H</u> elp            |                      |                     |                      |            |
|----------------------------------------------------------------------------------------------------|---------------------------------------|------------------------------|----------------------|---------------------|----------------------|------------|
| Contraction of the second second seco |                                       | ns://w4aso.dstaras           | taway arg/Tap        |                     | ioogla C             | <b>)</b> 4 |
|                                                                                                    | teway.org htt                         | ps.//w+gso. <b>ustal g</b> a |                      | <b>1</b> • <b>3</b> | loogte               | 90         |
| TO OTAD                                                                                                    |                                       |                              | Nov Custom AM        | 1000                | REVIS                | ION 1      |
| D-STAR                                                                                                    | D-3                                   | STAR Galev                   | vay System (vv       | 4030                | )                    |            |
| /                                                                                                    |                                       |                              |                      |                     | Login · AJ4TE        | nut        |
| User Information                                                                                                    | GW                                    | Information                  | Terminal Information |                     | Personal Information | jour       |
|                                                                                                    |                                       |                              |                      |                     |                      |            |
|                                                                                                    |                                       | SEARCH RESUL                 | T: 26 Reculte        |                     |                      |            |
|                                                                                                    | Callsign                              | SERIOTILISUE                 | Name                 |                     |                      |            |
|                                                                                                    | AI4VE                                 | Will Ravenel                 |                      | ~                   |                      |            |
|                                                                                                    | AJ4TF                                 | David Macchiarolo            |                      |                     |                      |            |
|                                                                                                    | AK4TS                                 | Todd Smith                   |                      | =                   |                      |            |
|                                                                                                    | K4AX                                  | Jesse                        |                      |                     |                      |            |
|                                                                                                    | K4HC                                  | Chris Thompson               |                      |                     |                      |            |
|                                                                                                    | K4TLB                                 | Terrell Brown                |                      |                     |                      |            |
|                                                                                                    | KG40PX                                | Robert Erikson               |                      |                     |                      |            |
|                                                                                                    | KG4STP                                | Mark Robertson               |                      |                     |                      |            |
|                                                                                                    | KJ4JAS                                | John Yarbrough               |                      | ~                   |                      |            |
|                                                                                                    | · · · · · · · · · · · · · · · · · · · |                              |                      |                     |                      |            |
|                                                                                                    | Cal                                   | sign 🗌                       | Filter               |                     | ×.                   |            |
|                                                                                                    |                                       |                              |                      |                     |                      |            |
|                                                                                                    |                                       | 1                            |                      |                     |                      |            |
|                                                                                                    |                                       |                              |                      |                     |                      |            |
|                                                                                                    |                                       |                              |                      |                     |                      |            |
|                                                                                                    |                                       |                              |                      |                     |                      |            |
| ×                                                                                                    |                                       |                              | GMT/UTC: S           | at 04:45            | 🧮 High Point: Fri    | 23         |

Enter you callsign (UPPERCASE) into the box at the bottom of the page and click on "Filter".

| <u>F</u> ile <u>E</u> dit <u>V</u> iew Hi <u>s</u> tory | D-STAR Gateway<br><u>B</u> ookmarks <u>T</u> ools <u>H</u> elp | System – Mozilla Firefox  |                        |                |
|---------------------------------------------------------|----------------------------------------------------------------|---------------------------|------------------------|----------------|
| D-STAR Gateway System                                   | 4                                                              |                           |                        |                |
| 📀 📀 📄 dstargateway                                      | org https://w4gso.dstarga                                      | teway.org/UserInfo. 😭 🛩 🥑 | 🛃 🗸 Google             | Q 6            |
| 4                                                       |                                                                |                           |                        | REVISION 1.    |
| D-STAR                                                  | D-STAR Gat                                                     | teway System (W           | 4GSO)                  |                |
|                                                         |                                                                |                           |                        |                |
|                                                         |                                                                |                           | Login : AJ             | 4TF Logout     |
| User Information                                        | <u>GW Information</u>                                          | Terminal Information      | Personal               | nformation     |
|                                                         | Callsign AJ4TF                                                 | Filter                    |                        | *              |
| ĸ                                                       |                                                                | SMT/UTC: S                | <u>at 04:46</u> 📧 High | Point: Fri 23: |

Click on "Personal Information" at the right of the menu bar.

| D-STAR Gateway System - Mozilla Firefox                                                                                                    |                                              |                        |                      |                             |                |  |  |  |
|----------------------------------------------------------------------------------------------------|----------------------------------------------|------------------------|----------------------|-----------------------------|----------------|--|--|--|
| D-STAR Gateway System                                                                                                    |                                              | <u>n</u> etp           |                      |                             | ~              |  |  |  |
|                                                                                                    | org https://w4gso                            | .dstargateway.org      | J/Personal ☆ ✔ C     | Soogle                      | Q 🎧            |  |  |  |
|                                                                                                    |                                              |                        |                      |                             |                |  |  |  |
| D-STAR                                                                                                    | D-STAF                                       | R Gateway              | System (W            | 4GSO)                       | 1/2/13/01/12:0 |  |  |  |
|                                                                                                    |                                              | ,                      | -)(                  | ,                           |                |  |  |  |
|                                                                                                    |                                              |                        |                      | Login : AJ4TF               | Logout         |  |  |  |
| User Information                                                                                                    | <u>GW Informa</u>                            | tion                   | Terminal Information | Personal Info               | rmation        |  |  |  |
|                                                                                                    | Please, e                                    | dit after making a lei | ft check box on.     |                             |                |  |  |  |
|                                                                                                    | 🗌 Name                                       | : David M              | lacchiarolo          |                             |                |  |  |  |
|                                                                                                    | 🗌 E-mail 🔅                                   |                        |                      |                             |                |  |  |  |
| Password :                                                                                                    |                                              |                        |                      |                             |                |  |  |  |
|                                                                                                    | Passwo                                       | ord Confirm :          |                      |                             |                |  |  |  |
| If the station has multiple radios, Target CS are distinguished by initial(last character) of a space or a capital english letter.<br>Definition character as follows (G)is a gateway. (S)is a local server.<br>Usually PPT(Repeate) isn't checked, initial AreaPPT CS is the port A of ZoneRPT CS.<br>If RPT is checked. AreaPPT CS is the same as Target CS. |                                              |                        |                      |                             |                |  |  |  |
| Initial                                                                                                    | RPT local IP                                 |                        | pcname               |                             | Del            |  |  |  |
| □ 1: AJ4TF                                                                                                    | 10.253.196.8                                 | aj4tf-ic92             |                      |                             |                |  |  |  |
| 2: AJ4TF                                                                                                    | 10.253.196.9                                 |                        |                      |                             |                |  |  |  |
| 🗆 3: AJ4TF 📃                                                                                                    | 10.253.196.10                                |                        |                      |                             |                |  |  |  |
| 🗆 4: AJ4TF 📃                                                                                                    | 10.253.196.11                                |                        |                      | R.                          |                |  |  |  |
| 🗆 5: AJ4TF                                                                                                    | 10.253.196.12                                |                        |                      |                             |                |  |  |  |
| 🗆 6: AJ4TF                                                                                                    | 10.253.196.13                                |                        |                      |                             |                |  |  |  |
| □ 7: AJ4TF                                                                                                    | 10.253.196.14                                |                        |                      |                             |                |  |  |  |
| 🗆 8: AJ4TF 🗍                                                                                                    | 10.253.196.15                                |                        |                      |                             |                |  |  |  |
|                                                                                                    | Check item and chan<br>Click the Update butt | ge a set value.<br>on. | Update               |                             |                |  |  |  |
| x                                                                                                    |                                              |                        | <u>GMT/UTC:</u> Sa   | a <u>t 04:46</u> 📑 High Poi | nt: Fri 23:46  |  |  |  |

In the upper section of the Personal Information, review your Name and E-mail information for accuracy and update if necessary. You can also change your password in this section.

## The next steps are important to perform correctly, so please read the instructions completely before continuing.

In the lower section, select the box to the left of the number 1 callsign, then place your cursor in the box labeled "Initial" and enter a space with your keyboard spacebar. *Do not enter anything else in the Initial box except a space character*.

Now using your mouse, place the cursor in the box labeled "pcname". Enter your call sign in <u>lowercase</u> letters in this box. *Make sure that the first character in the "pcname" box is the first letter of your call sign in lower case!* 

Click on "Update". The system will ask if you are sure, click "OK". If you entered everything correctly, a message stating "Processing was Completed" will be displayed.

Click on "Logout", "OK", and you're done. It may take up to an hour for the registration information to be updated in the D-Star Trust Server in Texas. Once your information has been updated, you can use the Gateway features of D-Star as enhanced with the D-Plus software.

Congratulations, you're done! Enjoy D-Star!